# 海口市民政局

#### 海口市民政局

### 关于清明节群众祭扫活动管理工作的通告

为满足清明节期间群众祭扫需求,进一步丰富祭祀服务 供给,确保安全、文明祭扫,根据省民政厅关于做好清明节 祭扫工作的通知精神,现就我市 2023 年清明节祭扫活动管 理工作通告如下:

一、鼓励生态文明祭祀

(一)提供网络祭祀服务。为便利市民群众居家祭祀, 市民政局、市殡仪馆、浮陵水公墓、颜春岭公墓、富山公墓、 吉荫贤公墓均开通了"云祭祀"网络祭祀平台,广大祭扫群 众居家就可通过网络"让思念在云端相会"。

(二)提供代客祭扫服务。市殡仪馆、颜春岭公墓、富山公墓、吉荫贤公墓,均已推出墓碑描红、敬献鲜花、清洁墓位等代客祭扫服务,有需求的群众可通过电话咨询。

二、现场祭扫实行预约

(一)预约时间。2023年3月18日至4月5日,市殡 仪馆、颜春岭公墓、富山公墓、吉荫贤公墓、浮陵水公墓 实行分时段预约现场祭扫。

#### (二)预约方式

1. 网络预约 登录海口市民政局官网、微信公众号、椰 城市民云、海易办 APP 等平台的网络预约端口进行预约, 每人每公墓只能预约一个号,一个预约号可随带 10 人(含 预约号本人)。

 电话预约不便进行网络预约的也可拨打相关公墓的 预约电话进行预约,相关殡仪服务机构根据总体预约情况合 理安排祭扫时段。市殡仪馆预约电话: 68630444 颜春岭公 墓预约电话: 66703322 富山公墓预约电话: 65885882 吉荫 贤公墓预约电话: 66719797 浮陵水公墓预约电话: 68630906

三、严格遵守祭扫规定

(一)保护生态环境。提倡采用居家追思、网络祭祀、 敬献鲜花、踏青遥祭等方式寄托对已故亲人的哀思。禁止在 市殡仪馆、公墓、骨灰堂等祭祀场所燃放鞭炮、燃烧高香、 露天焚烧花圈、纸钱等明火祭扫行为。

(二)遵守祭扫规定。到公墓祭扫的群众应提前预约, 并按要求在划定的场地内进行祭扫活动,禁止在城市街道、 广场、居民区等公共场所进行祭扫活动。

(三)注意出行安全。为确保祭扫群众出行交通安全、 畅通有序,建议市民前往现场祭扫时选择"公交出行、拼车 出行、短途步行、高峰错行"等出行方式,遵守交通规则。

(四)防止引发火灾。在野外、林区扫墓,要严格遵守 当地防火管理规定,不吸烟,不用火,不要到山林、草地、 草垛附近焚香烧纸、燃放鞭炮,严防发生森林火灾。 附件: 1. 网上祭祀详细操作流程

2. 海口"云祭祀"平台预约祭扫流程

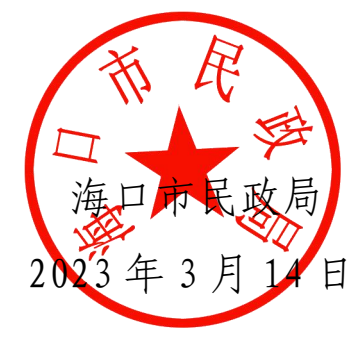

(此件主动公开)

### 网上祭祀详细操作流程

#### 一、建馆

1.1 手机端建馆

#### 1) 关注"海口民政局"公众号

| <sup>56</sup> m III 08:56                                                | ¥ <b>G</b> 🕕 🤶 79)                                         |
|--------------------------------------------------------------------------|------------------------------------------------------------|
| 5<br>5                                                                   | Q                                                          |
| 氏海<br>海□市民政局 ♥                                                           |                                                            |
| 海口市民政局公众号 〉<br>IP属地:海南<br>6个朋友关注                                         |                                                            |
| 关注公众号                                                                    |                                                            |
| <b>消息</b> 服务 ≡                                                           |                                                            |
| 星期五                                                                      |                                                            |
| 不断把人民对美好生活的向往变成现<br>实——从全国两会看民生新图景<br><sup>阅读20</sup>                    | <b>CMIEARCH 2015 INSTANCE</b><br>変成現実<br>( / / : (**** / / |
| 聚焦身心健康 守护 " 少年的你 "<br>——多位代表委员为未成年人保····<br>阅读17                         |                                                            |
| 新华社评论员:必须以满足人民日益<br>增长的美好生活需要为出发点和…<br>阅读2                               |                                                            |
| 星期四                                                                      |                                                            |
| 多位代表委员建言献策───乡村振兴<br>要"强体"更要"铸魂"<br>□□□□□□□□□□□□□□□□□□□□□□□□□□□□□□□□□□□□ | *                                                          |

#### 2) 选择菜单项"便民服务"->"网上祭祀"

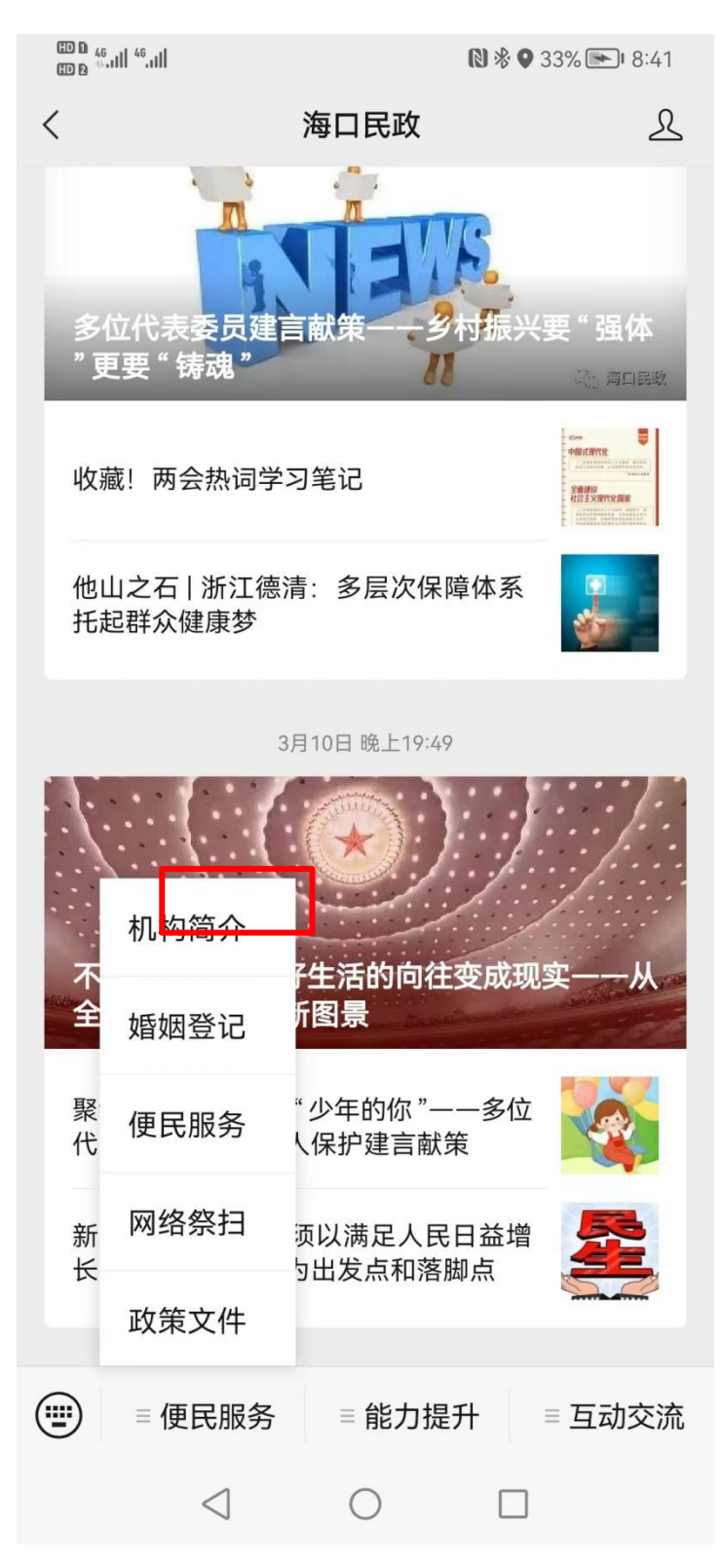

1.2 扫码建馆

可直接扫描以下二维码建馆:

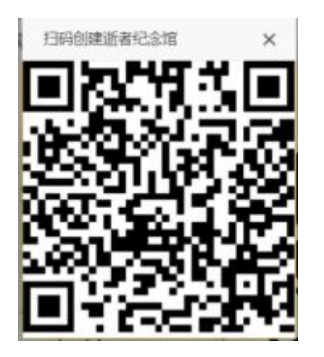

1.3 电脑端建馆

在浏览器打开海口市民政局网站:

http://hkwljs.hksmz.haikou.gov.cn/admin/public/index

选择网上祭祀:

| With the second second |      |      | 请输入您 | 要搜索的关键 | <b>%</b><br>≇≠ <b>Q</b> |  |
|----------------------------------------------------------------------------------------------------|------|------|------|--------|-------------------------|--|
| 首页   机构介绍   要闻动态   信息公开                                                                                                    | 解读回应 | 政务服务 | 互动交流 | 数据     | 网上祭祀                    |  |
| 品文 101371日 文中4010 日日427 11日 2031103 日初文化 01日 13上X10<br>最新解读 图解政策 回应关切<br>市民政局召开2022年度党风廉政建设工作部署会议                                                                                                    |      |      |      |        |                         |  |

进入海口市网上祭祀网络平台:

| 海口市网上祭祀网络平台                                                                                                    | - All |
|----------------------------------------------------------------------------------------------------|-------|
| 所有公臺 市務仪馆 蘇春岭安乐园 富山公臺 吉荫宽陵园 序陵水公臺 云纪念馆                                                                                                    |       |
| Market Contraction of the Contraction of the Contra       |       |
| <u>¢ un se ve se ve </u> | 清明    |

选择"建馆"

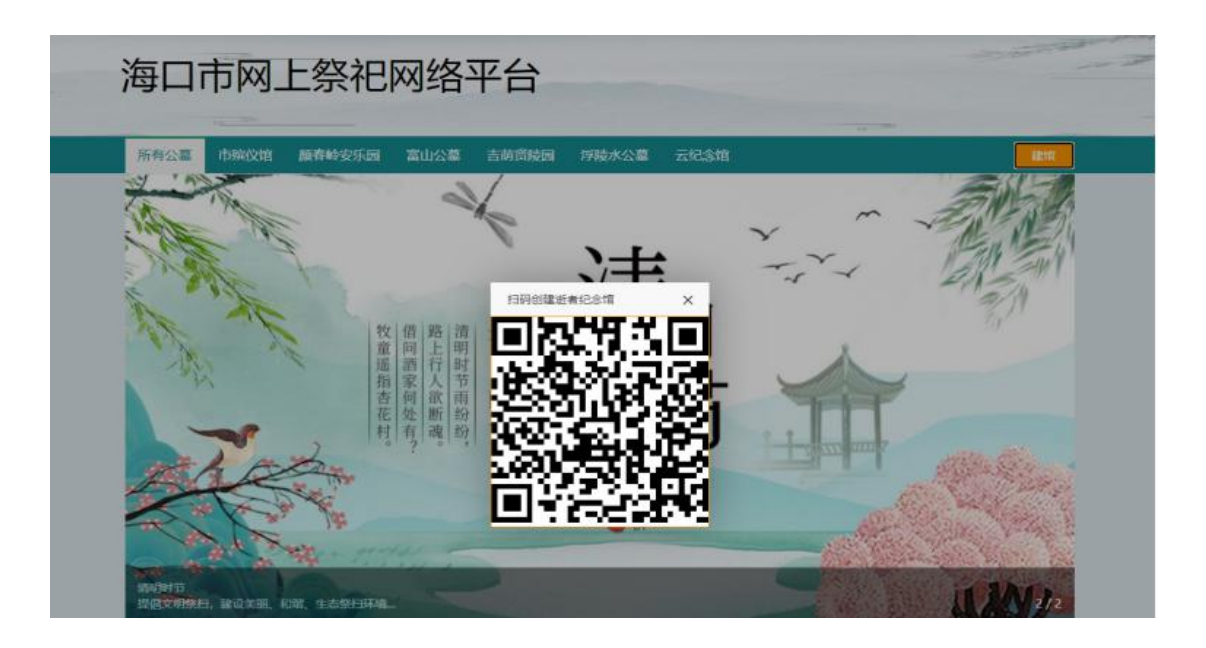

用微信扫一扫对着二维码扫码,按要求注册完成后,可以创建先 人的网上纪念馆进行祭扫。

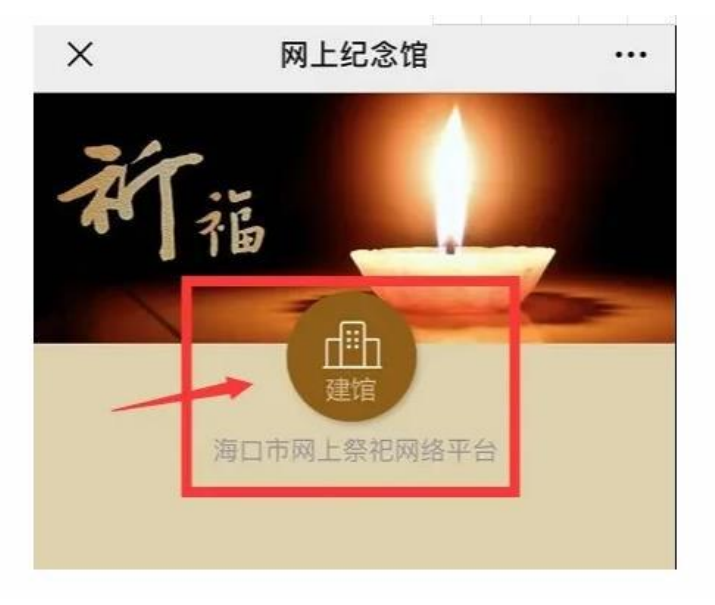

| × | 创建纪念馆          |   | •••• |
|---|----------------|---|------|
|   |                |   |      |
|   | 选择所在公墓         | ۲ |      |
|   | 市殡仪馆           | 0 |      |
|   | 颜春岭安乐园         | 0 |      |
| [ | 富山公墓           | 0 |      |
|   | 吉荫贤陵园          | 0 |      |
| 1 | 浮陵水公墓          | 0 |      |
|   | 云纪念馆           | 0 | j    |
|   | 保存             |   |      |
|   | 创建纪念馆表示您已了解并完全 |   |      |

不在各公墓和市殡仪馆的可选择"云纪念馆"建馆进行网上祭祀。

#### 创建完成后,可以在界面选择相关的操作为先人祈福

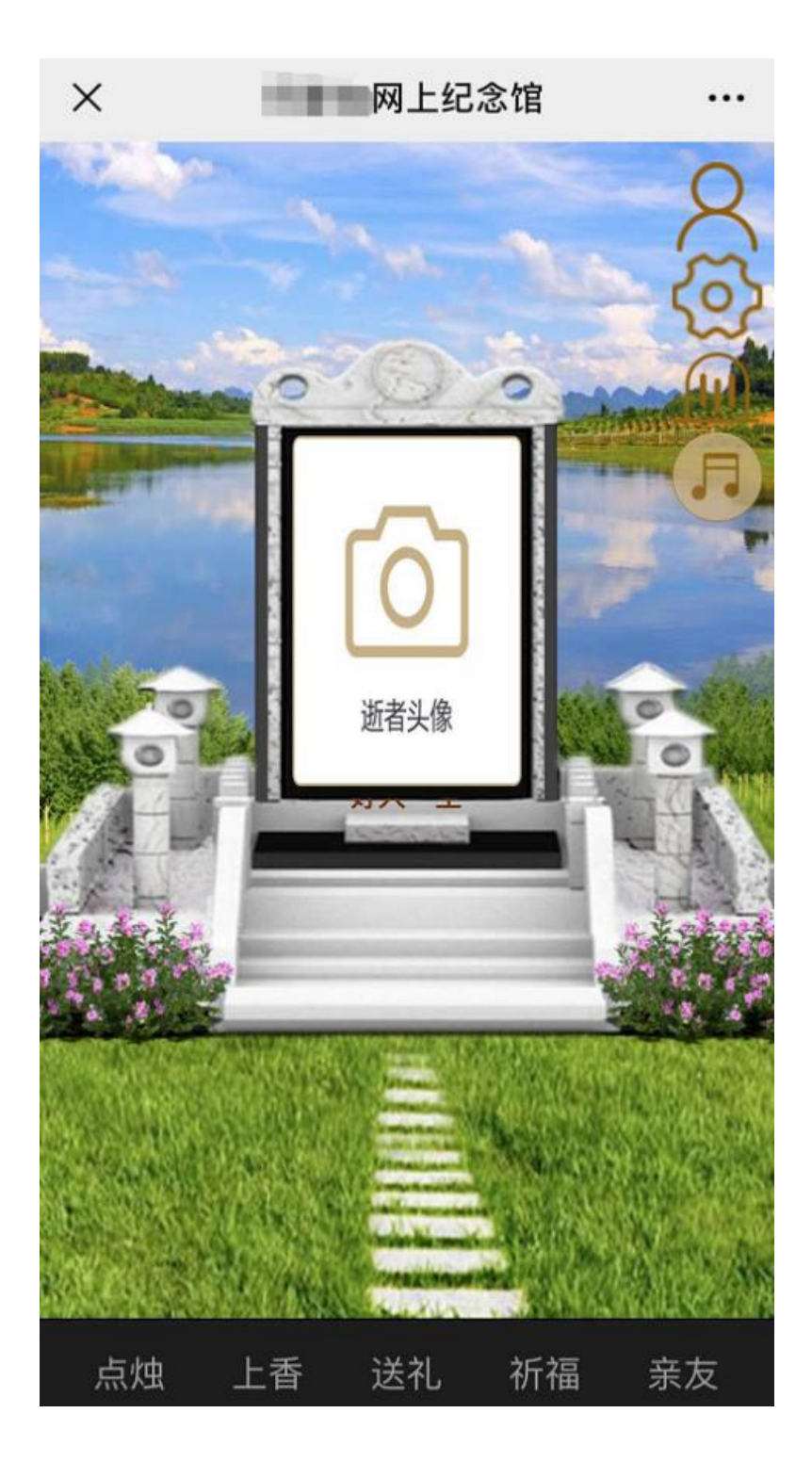

目前我们可以通过点烛、上香、送礼、祈福给先人祭扫。祈福包含文字祈福和语音祈福。

打开 http://hkwljs.hksmz.haikou.gov.cn/admin/public/index;可以看到 所有已经建馆并祈福的列表:

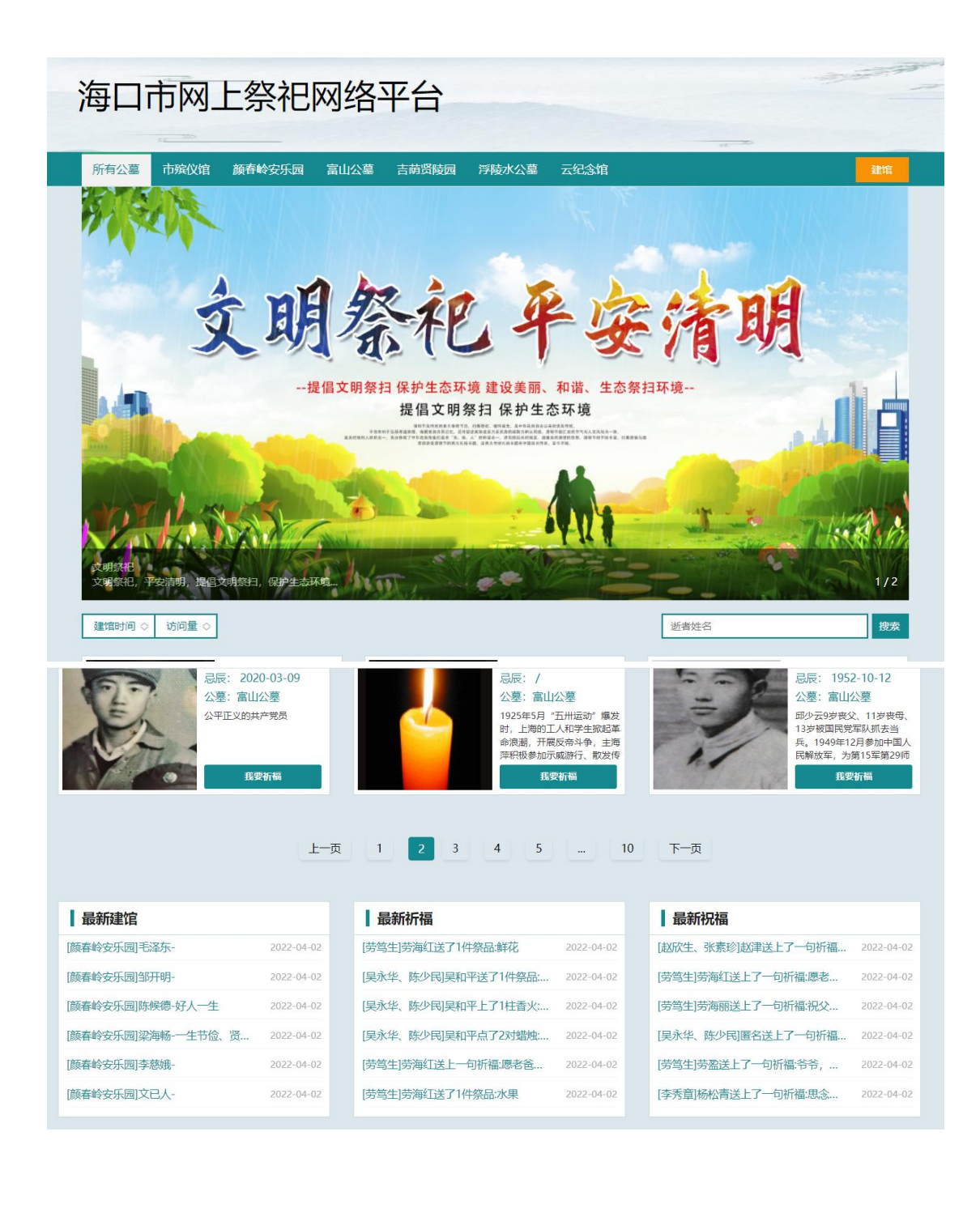

# 海口"云祭祀"平台 预约祭扫流程

## 2023年3月

一、预约入口

(一)关注"海口市民政局"公众号选择"便民服务"->"预约祭扫"

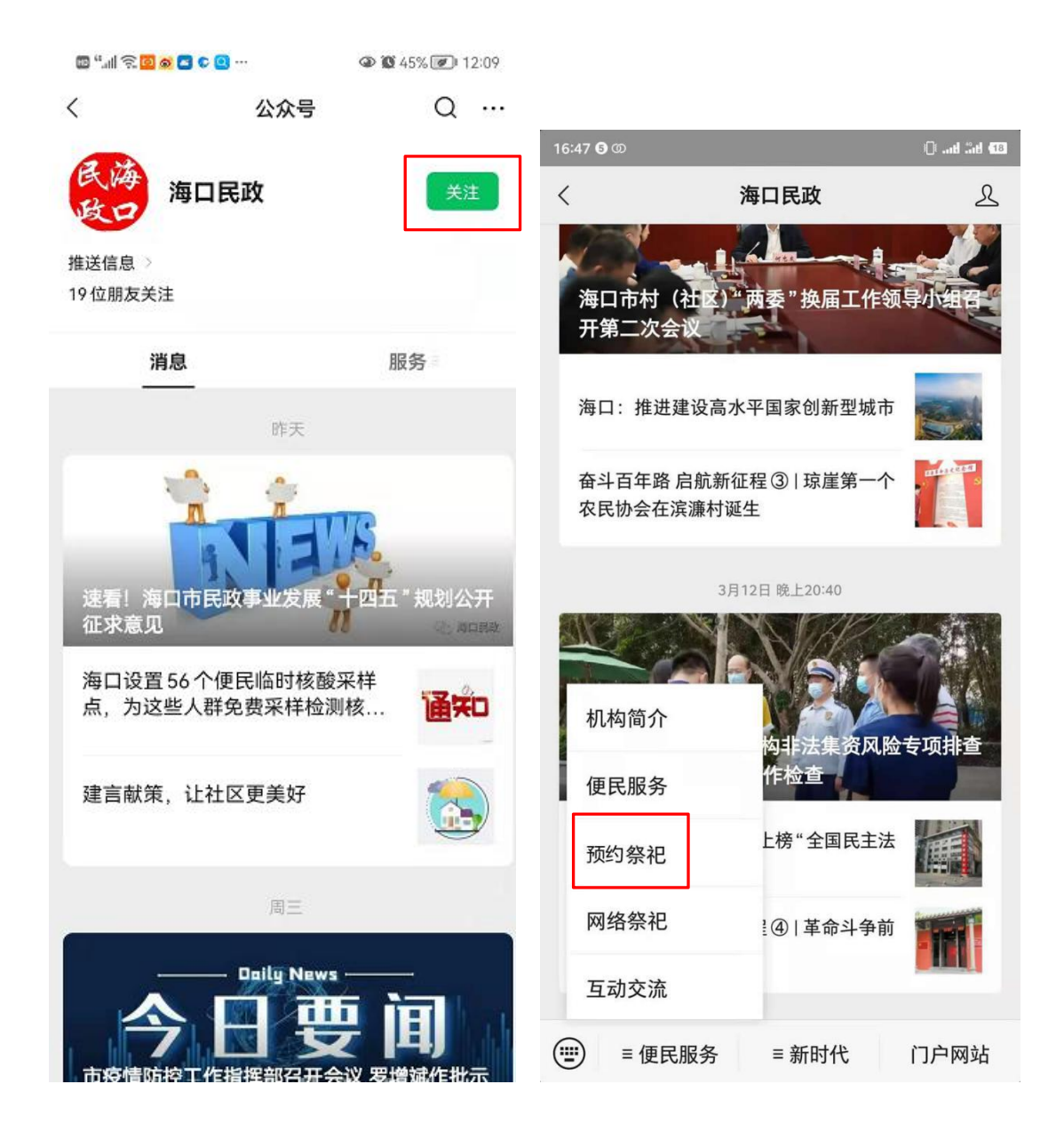

(二)海口市民政局官网

通过菜单链接"预约祭祀"进入。

|    | 海口<br>http://hk | smz.haikou | <mark>议局</mark><br>u.gov.cn/ |      |      | 请输入生                   | 恋要搜索的关键字   | <b>%</b> | Q |
|----|-----------------|------------|------------------------------|------|------|------------------------|------------|----------|---|
| 首页 | 机构介绍            | 要闻动态       | 信息公开                         | 解读回应 | 政务服务 | 互动交流                   | 网上祭祀       | 预约祭祀     |   |
|    |                 | -          | 西                            | 2023 |      | 十四届全国人大一》<br>全国政协十四届一》 | 欠会议<br>欠会议 | -        |   |

(三) 椰城市民云

在首页服务项目中,点"更多",在"民生保障"可点 开进入。

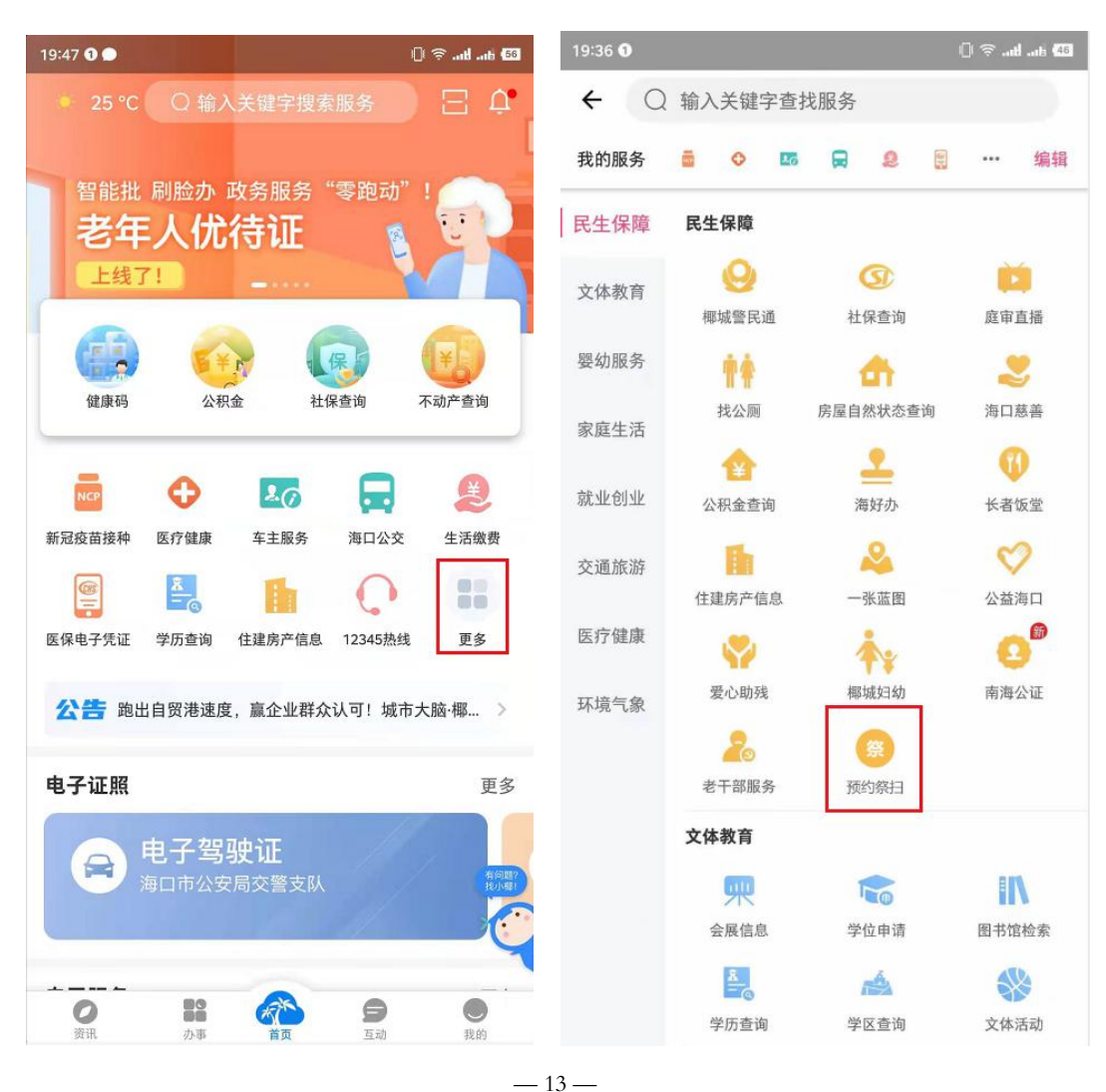

(四)海易办 APP

在首页服务项目中,点"全部服务",在"生活服务" 的"便民服务"中选择对应服务进入。

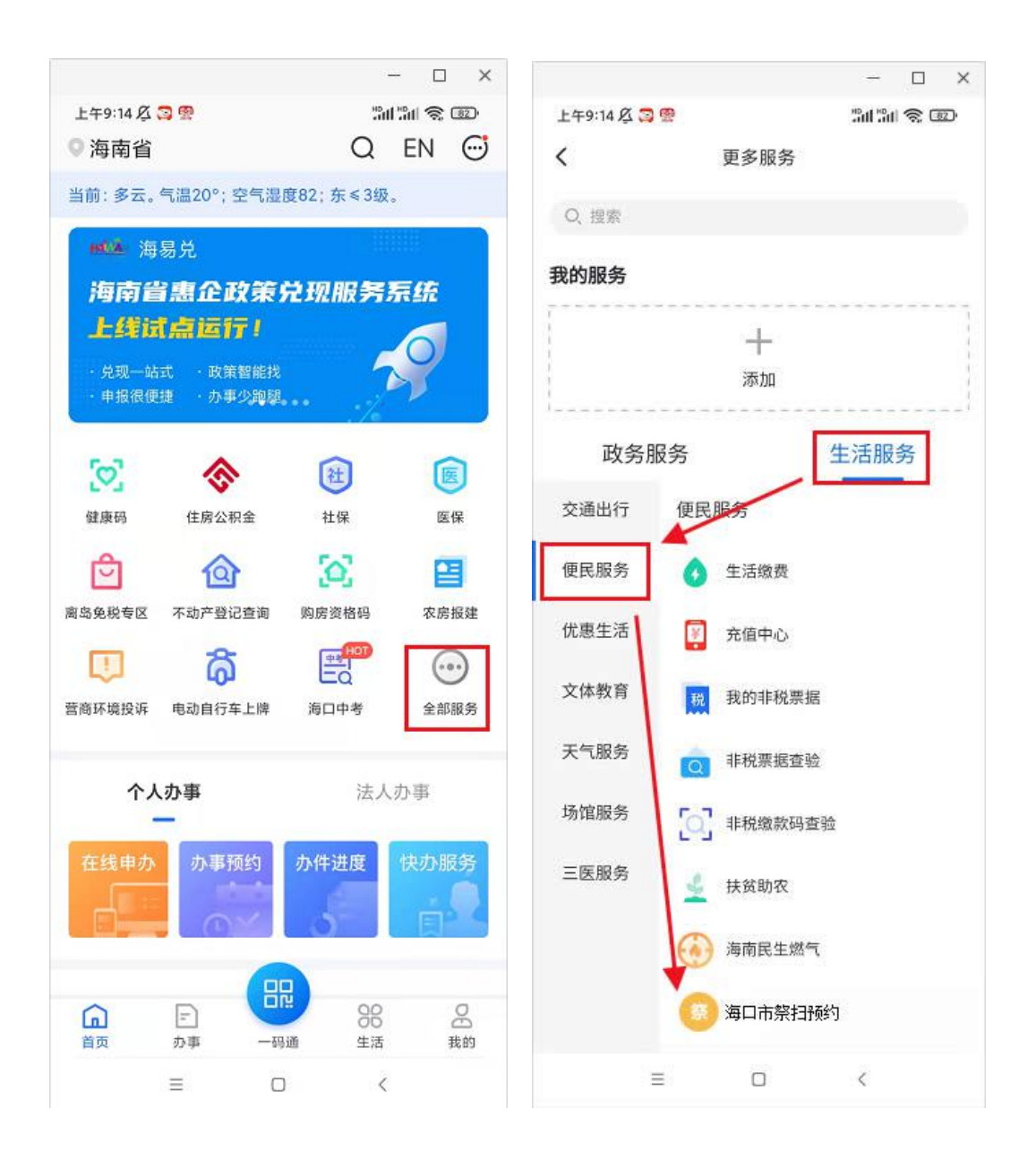

(五) 支付宝 APP

在首页搜索栏输入"海易办",点击搜索,在结果列表选择"海易办"进入,后续操作详见上述"海易办"APP。

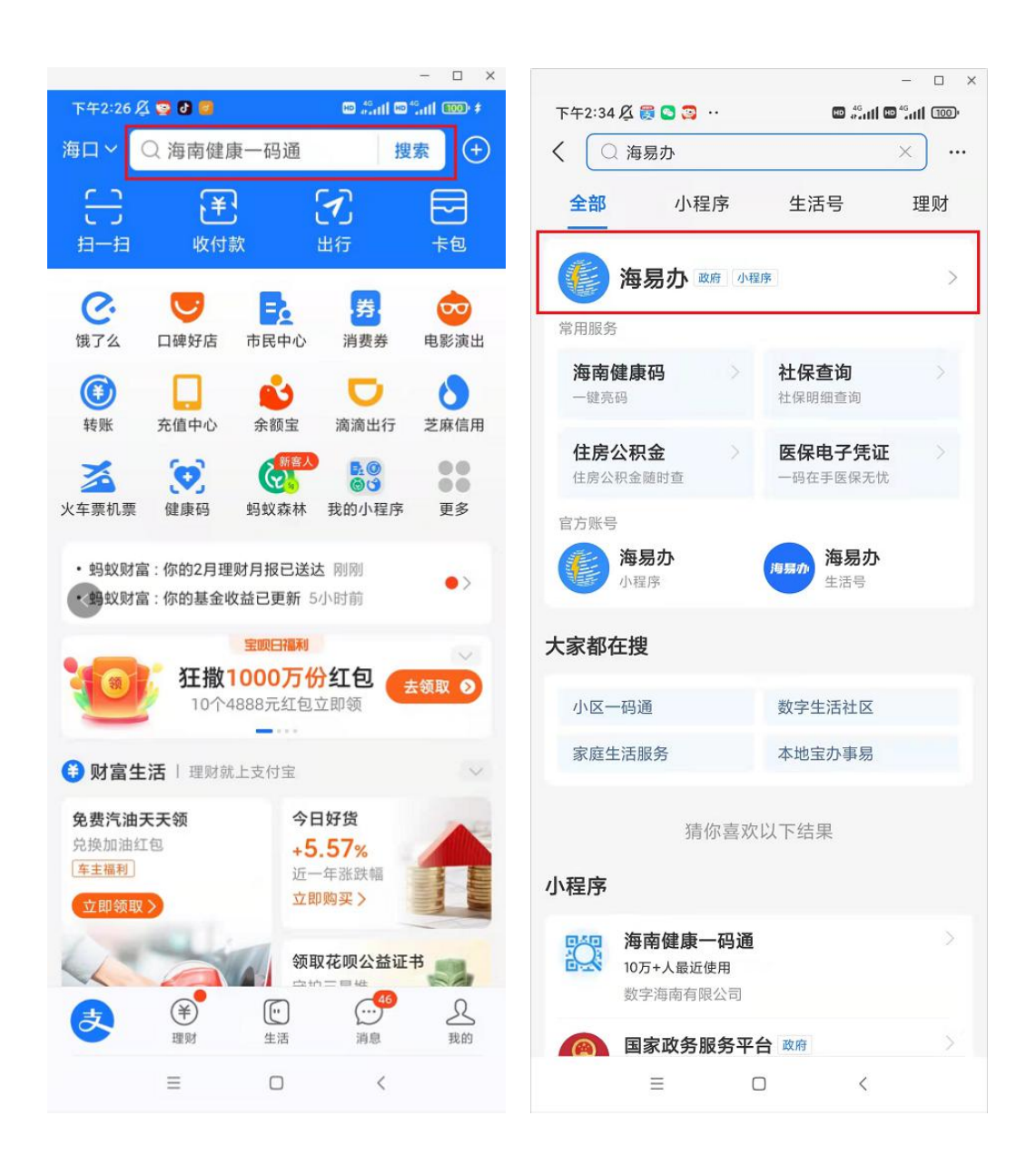

(六)海口各个公墓的公众号
如颜春岭安乐园,在公众号的菜单设置有预约入口。

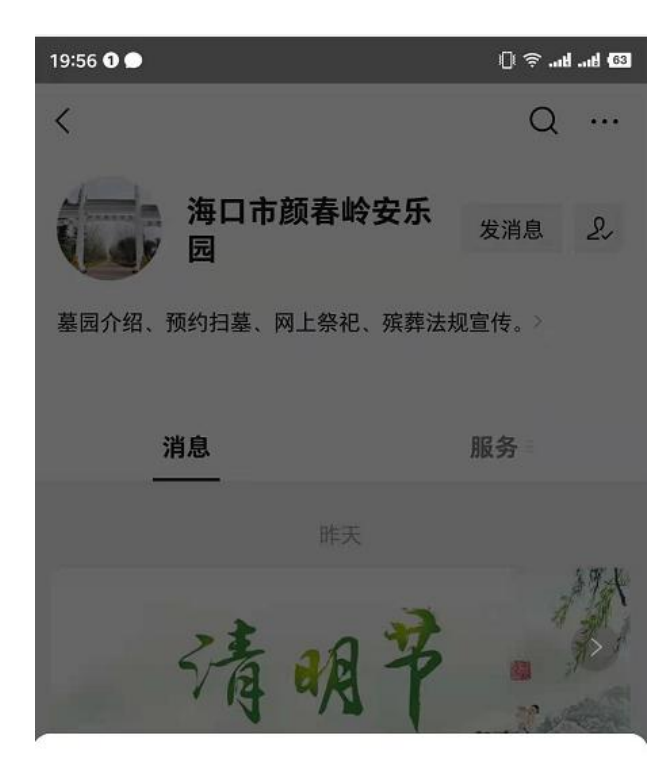

海口市颜春岭安乐园提供的服务

| 新闻资讯 | > |
|------|---|
| 扫墓预约 | > |
| 代祭服务 |   |
| 网上祭祀 |   |
|      |   |

取消

二、绑定手机

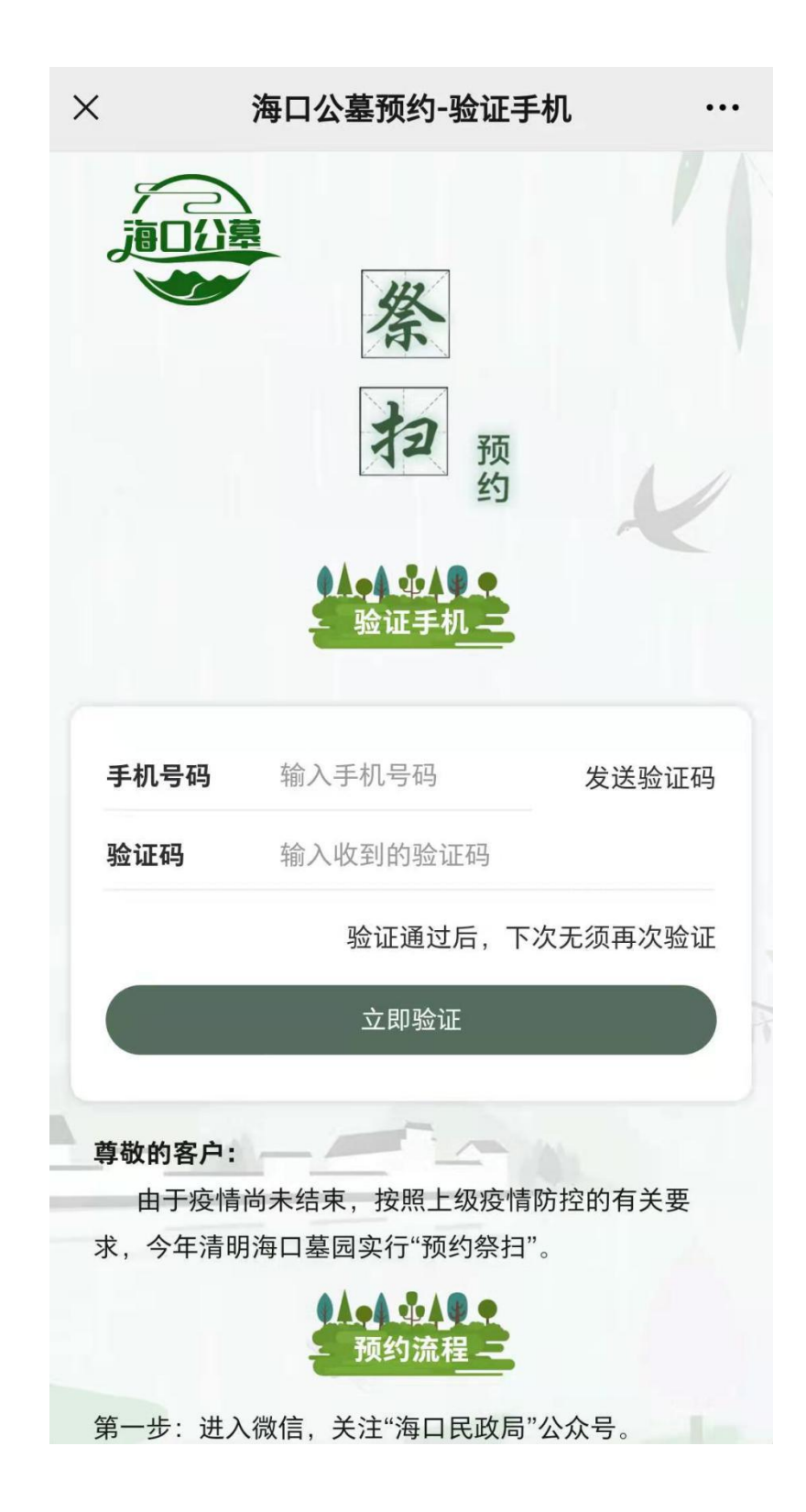

#### 三、选择墓园

选择对应墓园进行预约:

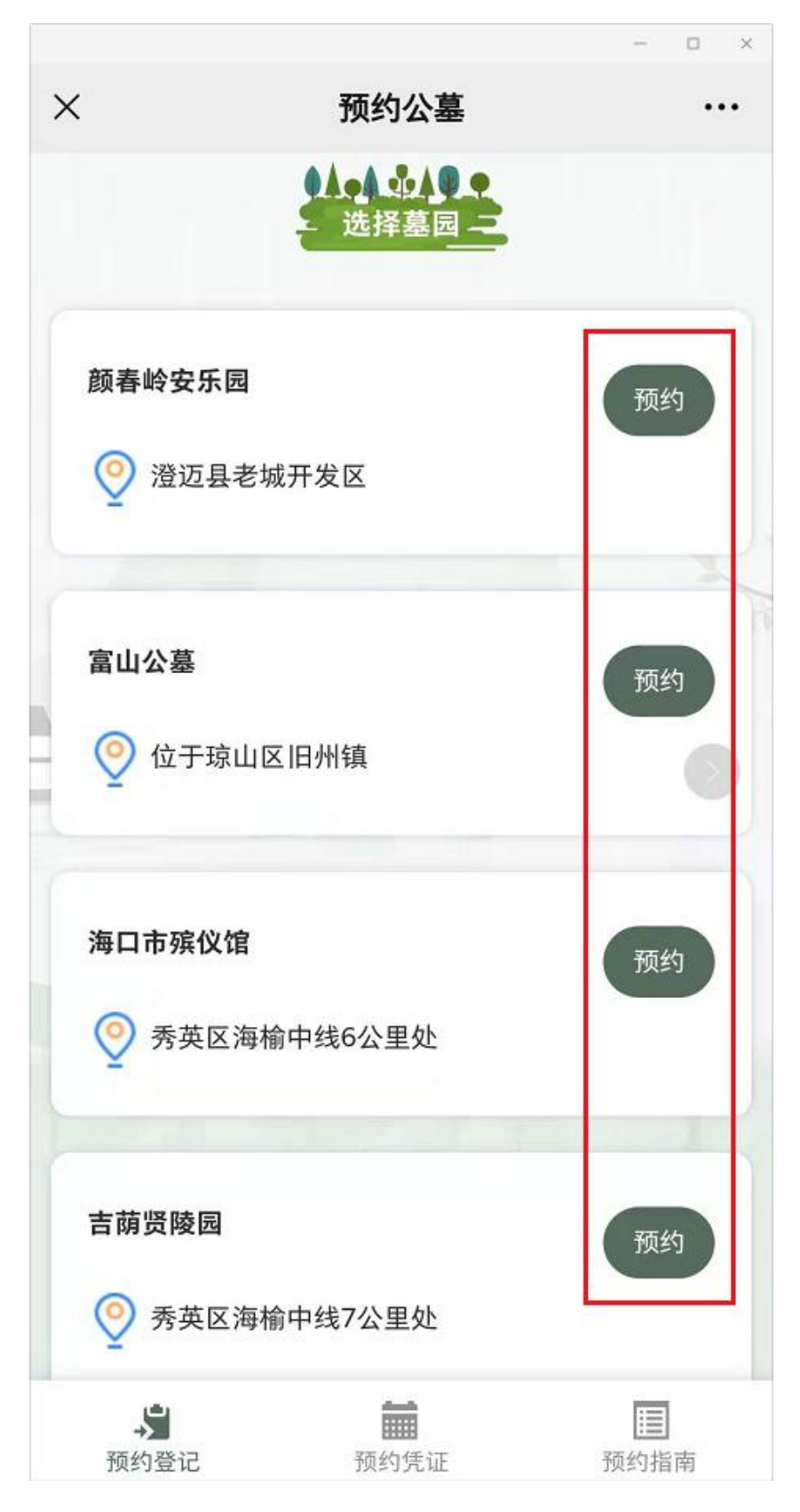

点击"预约"后,需要同意相应条款才能开始预约:

| 温馨提示XXX                                                                                                    |
|----------------------------------------------------------------------------------------------------|
| <ol> <li>道守墓园管理规定,不携带鞭炮高香等违规祭祀物品不<br/>明火祭祀。</li> <li>承诺14天内未去过高中风险地区,体温正常无发热等症<br/>状。</li> <li>如有虚假本人愿意承担由此产生的一切后果。</li> </ol>                                                                                                    |
| 同意并开始预约                                                                                                    |
| ◎ 澄迈县老城开发区                                                                                                    |
| 富山公墓                                                                                                    |
| 海口市殡仪馆                                                                                                    |
| <ul> <li>第 1000</li> <li>一 1000</li> <li>1000</li> <li>1000</li></ul> |

四、填报预约信息

选择预约日期和时间,填写预约人姓名、身份证号和入 园人数,如果选择"颜春岭安乐园",还需要输入车牌号码 (选填),点击"立即预约"提交。

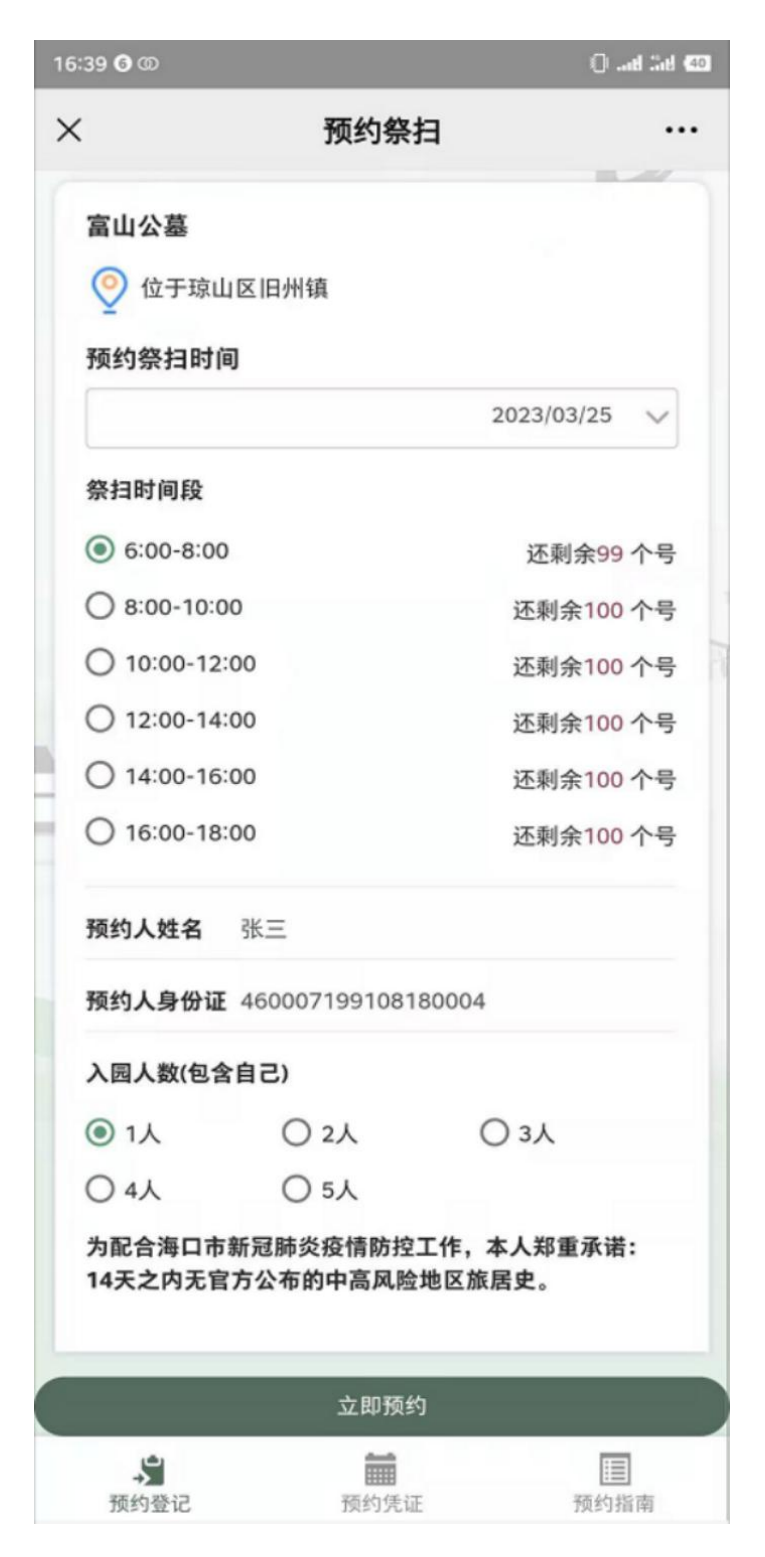

#### 五、预约凭证

示例一:

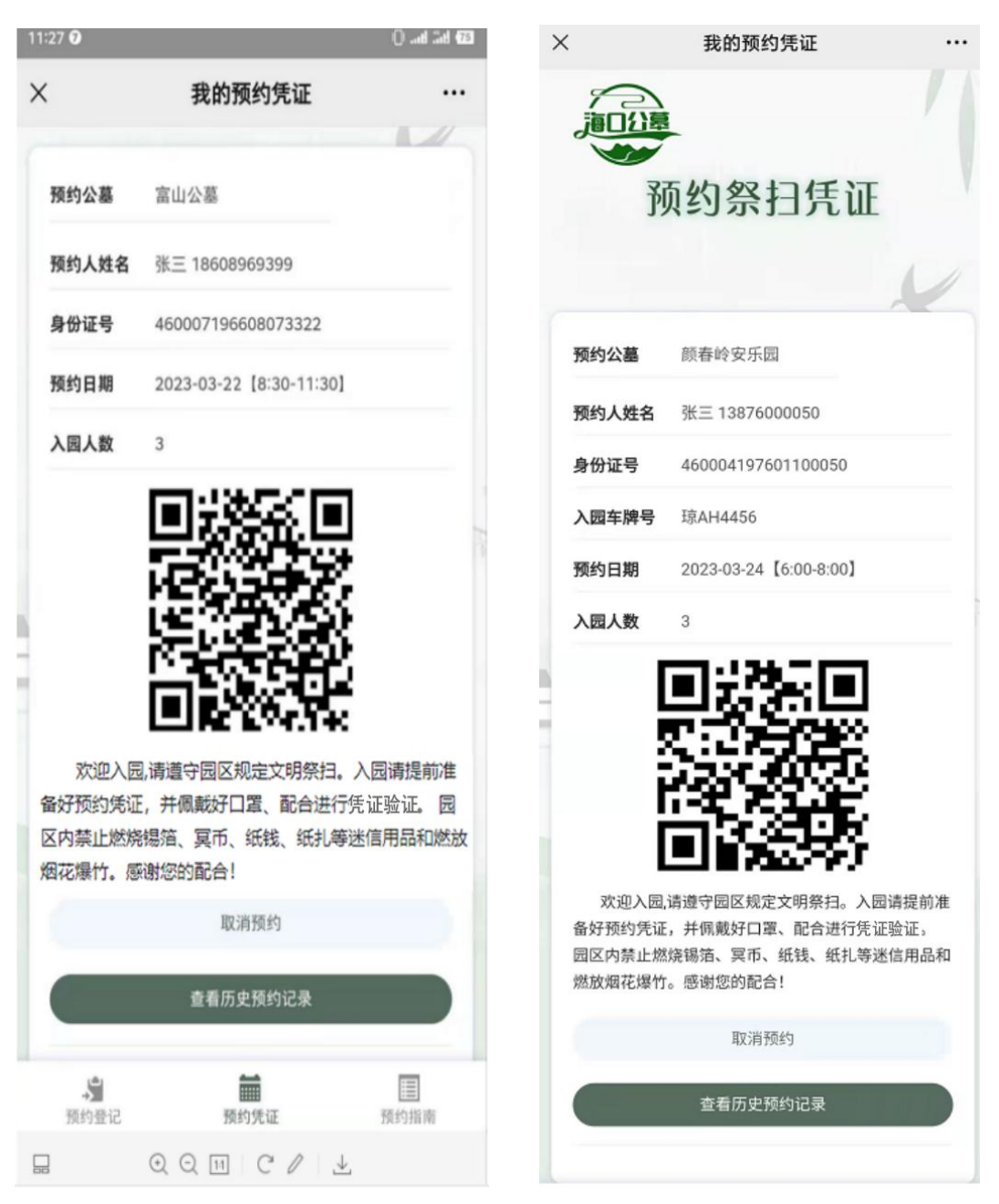

示例二 (颜春岭安乐园):

#### 请出示预约凭证入园。系统会提前一天发送提醒短信:

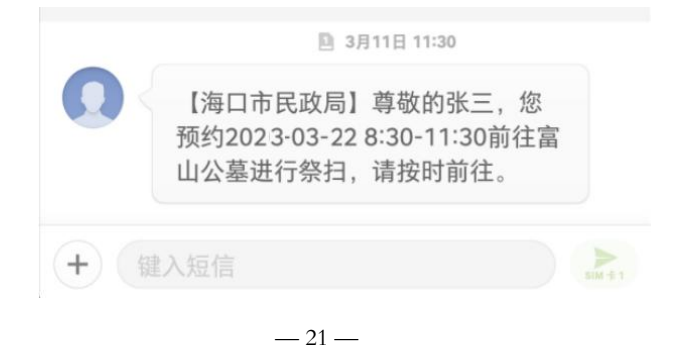

#### 六、取消预约

同一墓园预约后,如果想重新预约,需取消后重新预约。

| 11:27 🖸                            |                         | () and 2nd 973             |
|------------------------------------|-------------------------|----------------------------|
| ×                                  | 我的预约凭证                  |                            |
| 预约公墓                               | 富山公墓                    |                            |
| 预约人姓名                              | 张三 18608969399          |                            |
| 身份证号                               | 460007196608073322      |                            |
| 预约日期                               | 2023-03-22 [8:30-11:30] |                            |
| 入园人数                               | 3                       |                            |
| 欢迎入居<br>备好预约凭证<br>区内禁止燃烧<br>烟花爆竹。履 | ■<br>請遵守园区规定文明祭扫。       | 、园请提前准<br>证验证。 园<br>语用品和燃放 |
|                                    | 取消预约                    |                            |
|                                    | 查看历史预约记录                |                            |
| <b>》</b><br>预约登记                   | 预约凭证                    | 预约指南                       |

七、查看历史预约记录和凭证

点击下面"预约凭证"菜单,可以查看查看历史预约记录和凭证。

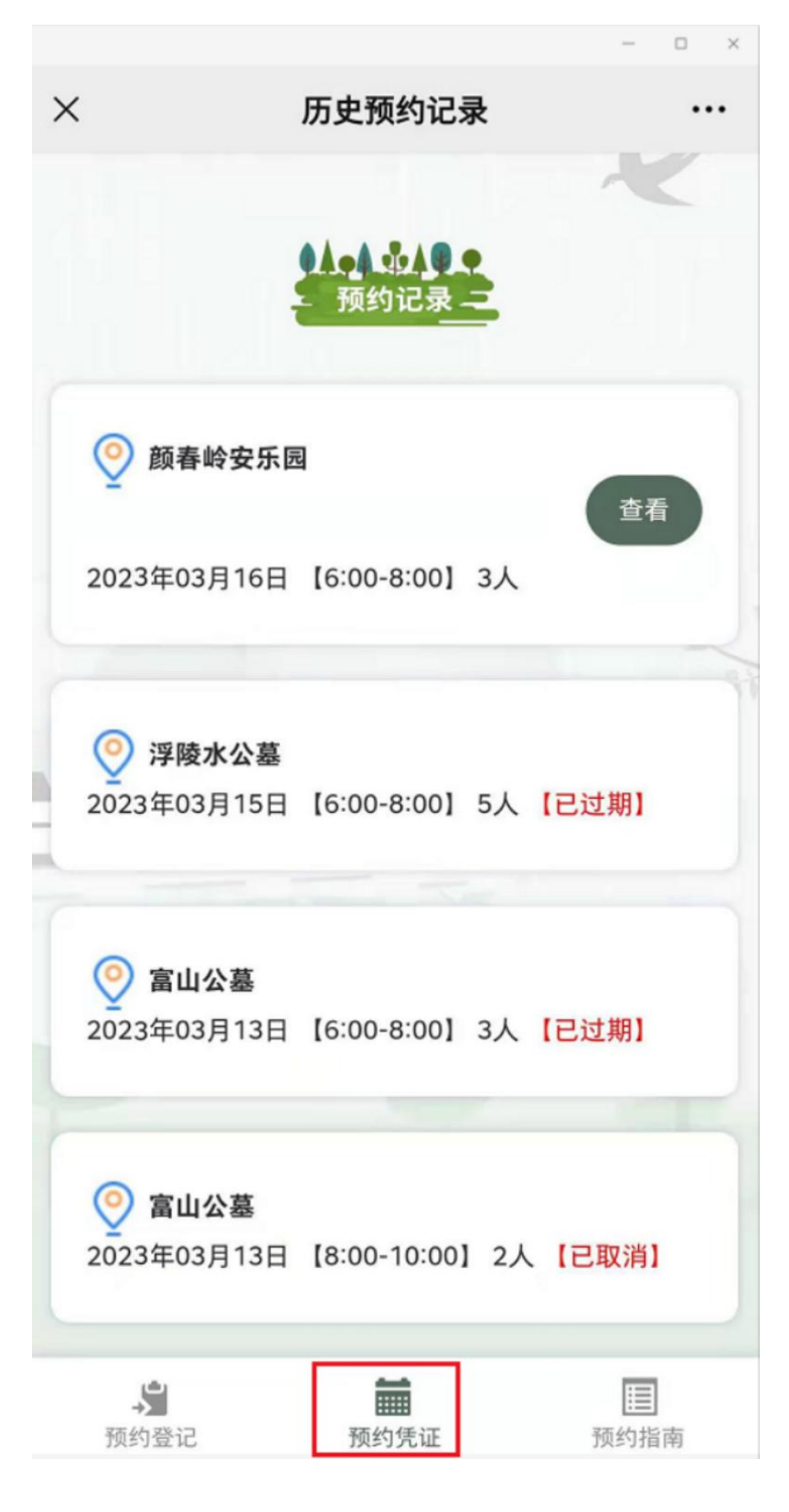

八、查看预约指南

点击下面菜单"预约指南",查看相关说明。

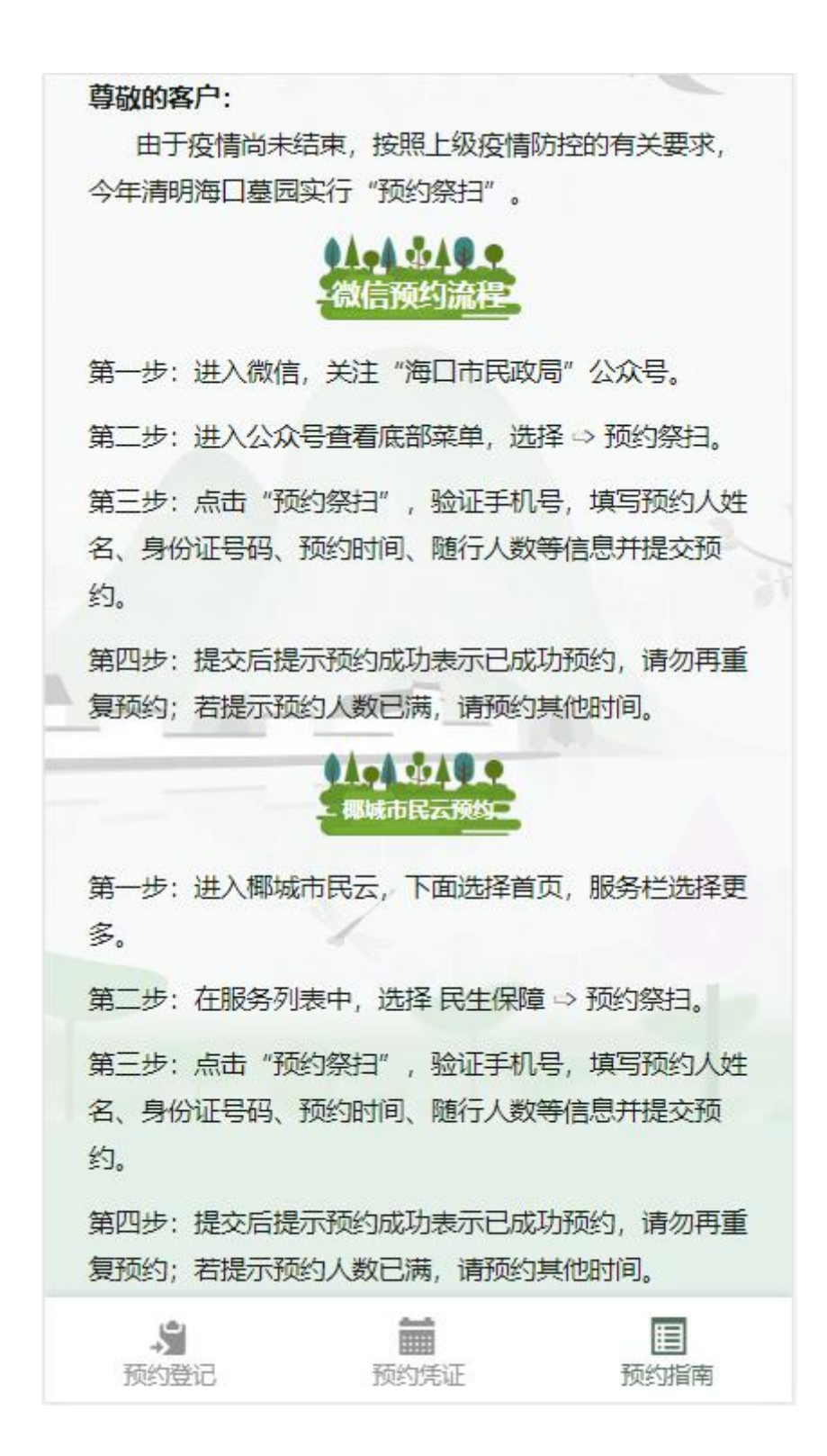

九、查看墓园通知公告

如果某墓园发布了相应通知公告,则在预约界面可以点击"通知"查看。

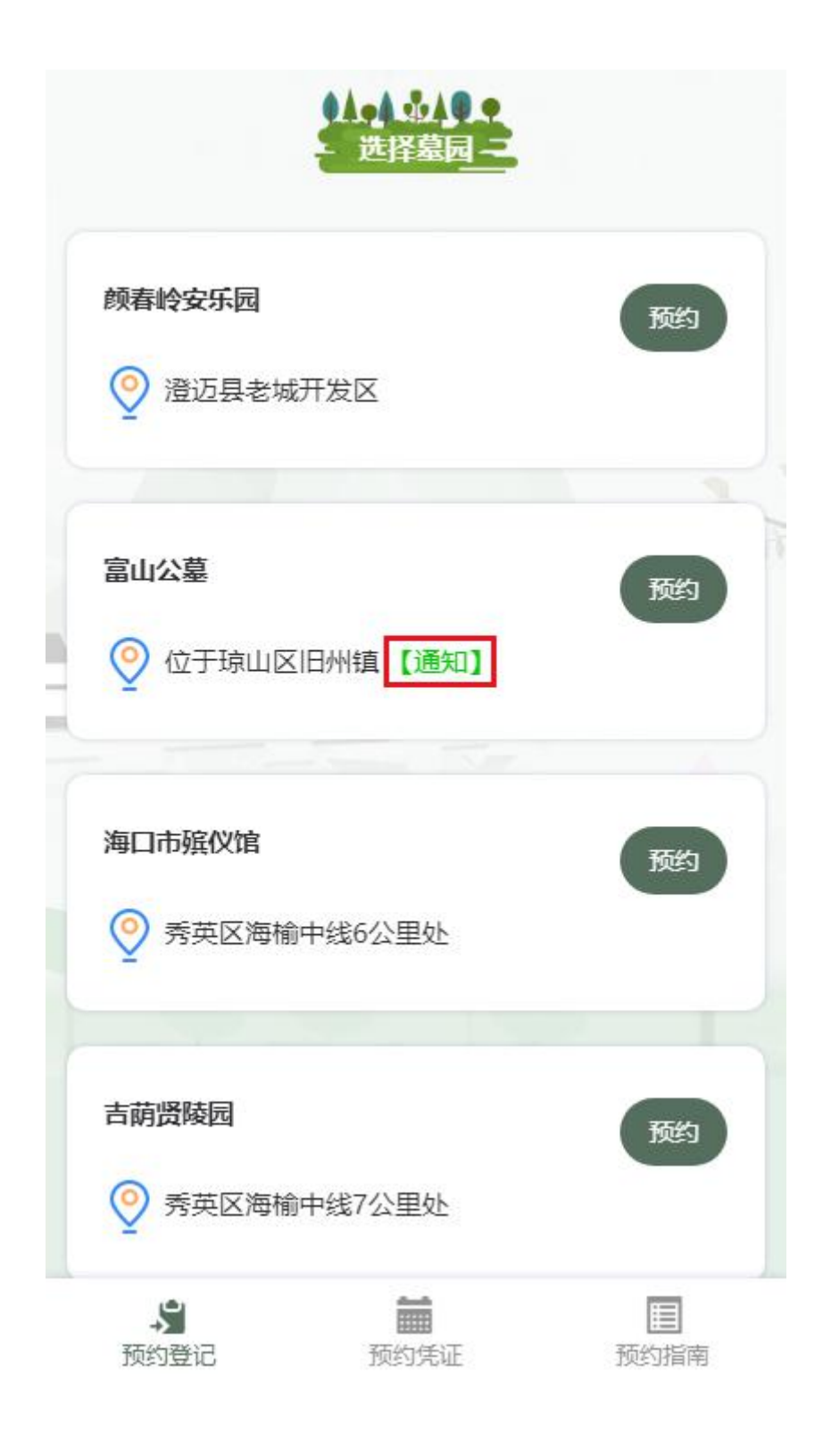